**Brondthecaire Flanificateur** des operations logistiques **il Otaliticien** Recherchiste **dacteur territorial** Responsable achats **ue Sound designer** Souscripteur de risques d'entreprise **clanatione superialiste** en ingenierie documentaire **de laboratoire** de recherche des industries de process stemes tropicaux. Technicien en bioinformatique de imaceutique. Technicien superieur en projets de imaceutique. Technicien superieur en recherche in vivo en toxicologie. Urbaniste de systeme d'information estre editorial Webmestre/webmaster

## le cnam

1. Accéder à OneDrive depuis l'ENF

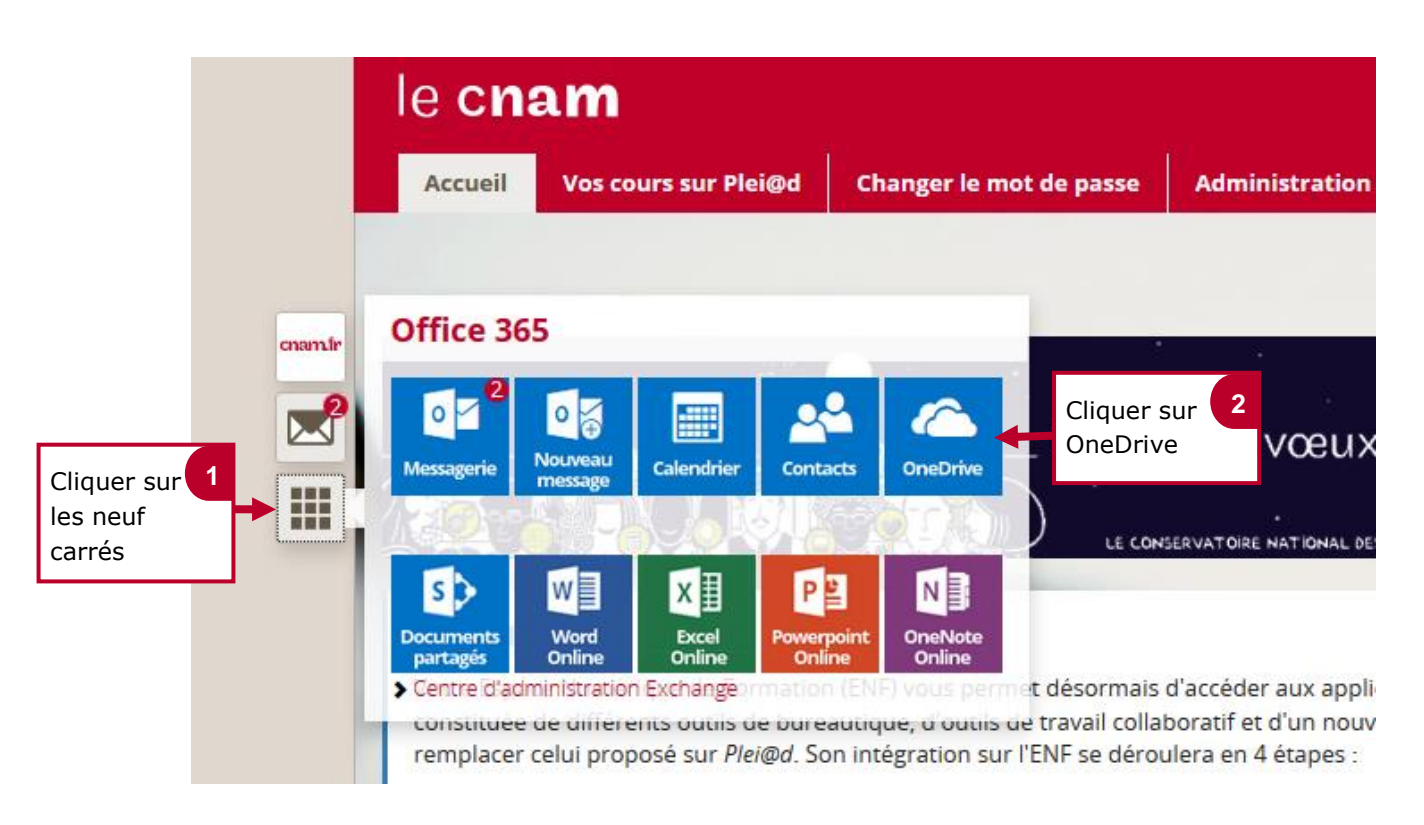

2. Accéder à OneDrive depuis une autre application Office 365

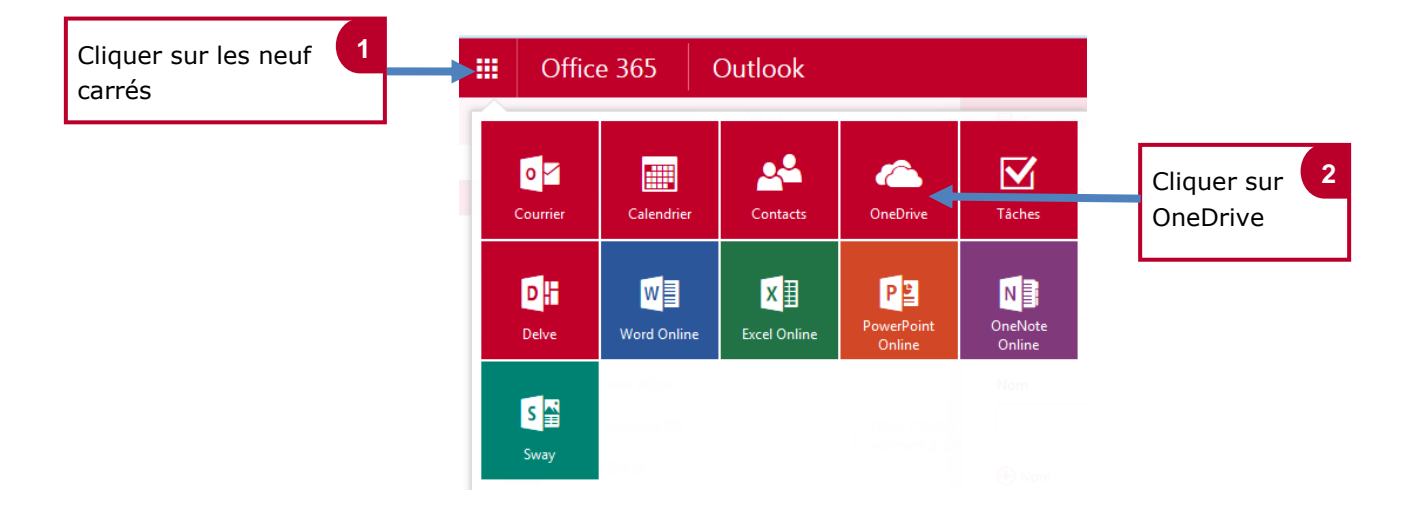

Thanciers et actuariels Operateur de conduite operations logistiques operations logistiques creur territorial Responsable achats is applique tentreprise Specialiste en froid a applique tentreprise Specialiste en froid struiste supply chain manager truiste supply chain manager tropicaux Technicien en bioinformatique geophysicient lechnicien superieur en projets de geophysicient lechnicien superieur en projets de recentre superieur en projets de superior de systeme d'information tre editorial Webmestre/webmaster

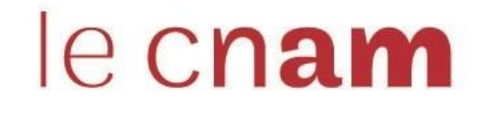

## 3. Présentation de l'interface de OneDrive

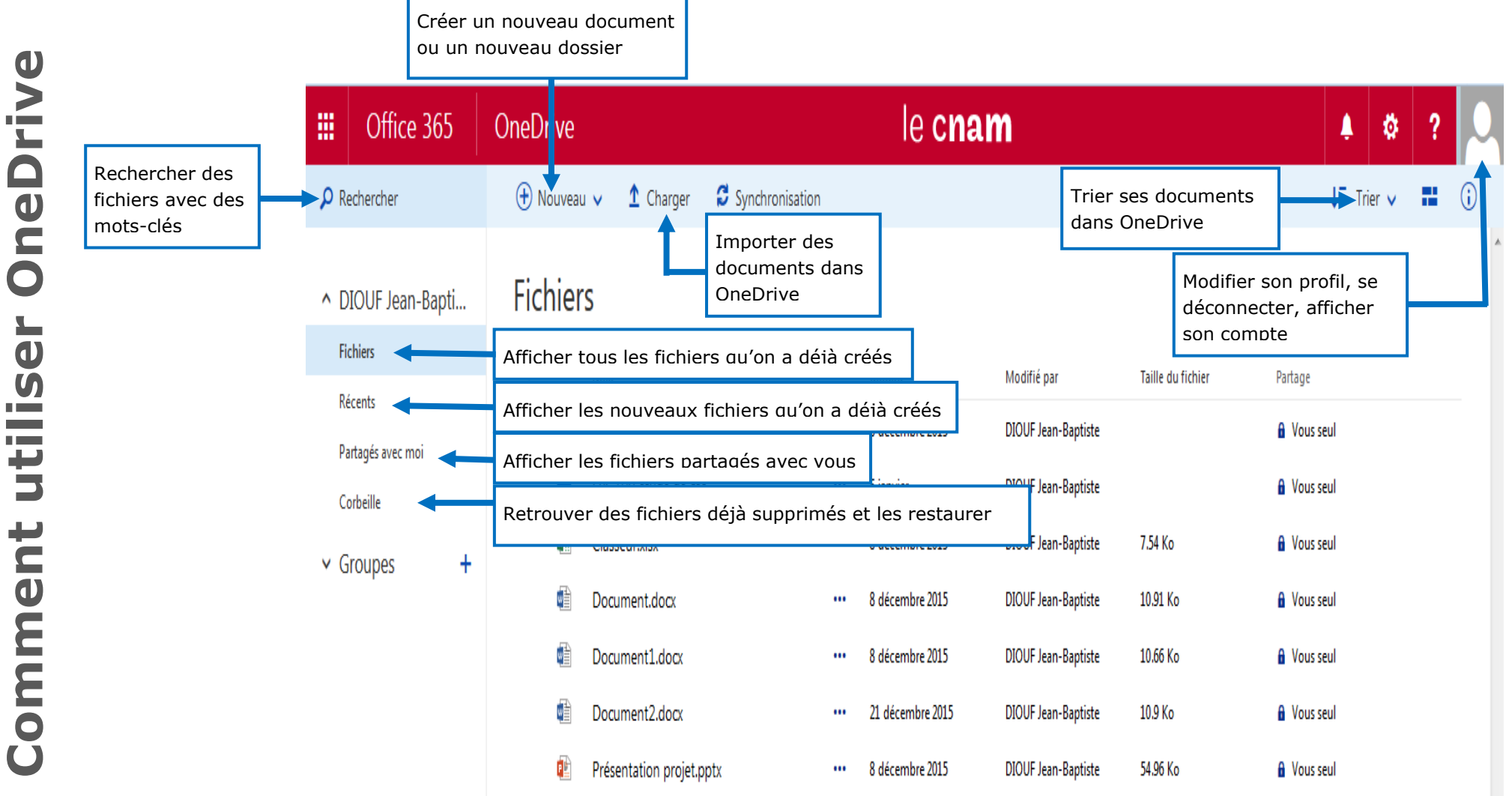

Page 2 sur 2